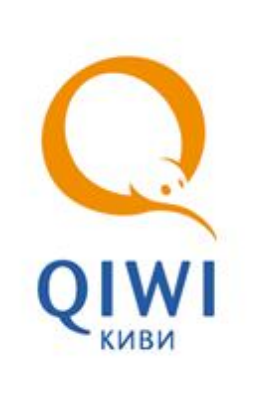

## ЗАПИСЬ И УДАЛЕНИЕ СЕРТИФИКАТА ДЛЯ QIWI КАССИР

РУКОВОДСТВО ПОЛЬЗОВАТЕЛЯ вер. 1.0

МИНСК 8-017-202-32-72 БЕЛАРУСЬ office@osmp.by ФАКС 8-017-202-32-73 WEB WWW.OSMP.BY

#### СОДЕРЖАНИЕ

- Запись сертификата для QIWI Кассир
- Удаление сертификата для QIWI Кассир

#### введение

Для проведения функций записи и удаления сертификатов для QIWI Кассир необходимо:

- Программа Qiwi Защита (Qiwi Guard). Не требует настроек при установке. Скачать ее можно с сайта osmp.by в разделе «Агентам» «Скачать».
- Номер терминала+логин персоны+одноразовый пароль. Все эти данные можно получить зарегистрировав терминал и персону на портале portal.osmp.ru (с.м. документ «Создание терминала и персоны на портале»)

#### 1. ЗАПИСЬ СЕРТИФИКАТА

- 1.1 Шаг1: Запуск QIWI Защита.
- 1.2 Шаг2: Выбор действия.
- 1.3 Шаг3: Выбор действия «Создание».
- 1.4 Шаг4: Тип хранилища.
- 1.5 Шаг5: Внесение данных.
- 1.6 Шаг6: Подтверждение записи.

#### 1.1. Запуск QIWI Защита

После установки запустите Qiwi Защита через ярлык на раб.столе, появится окно (рис1):

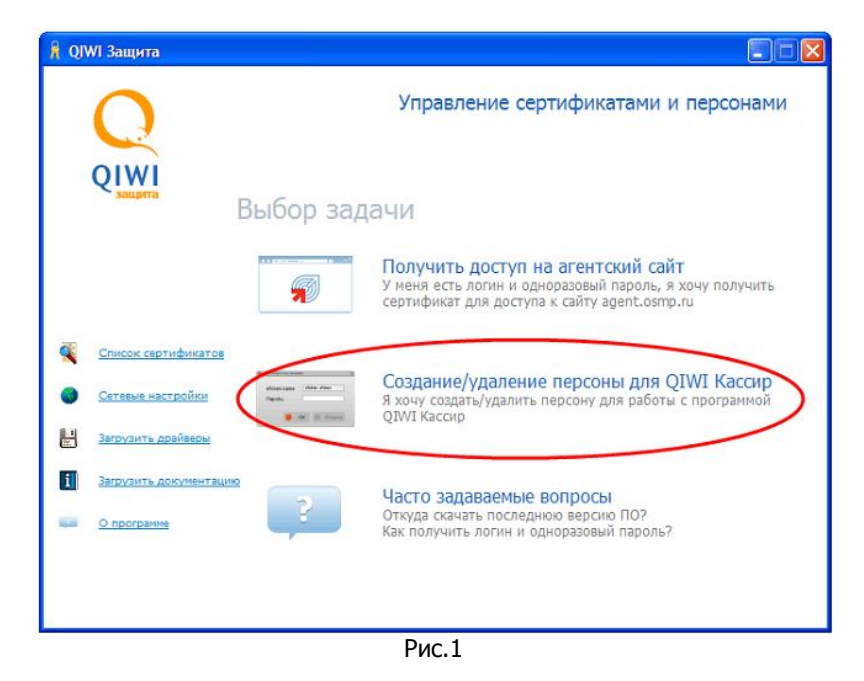

#### 1.2. Выбор действия

Выберите пункт меню "Создание/удаление персоны для QIWI Кассир (рис.1) выделенный красным

### 1.3. Выбор действия «Создание»

Выберите Действие «Создание» (рис.2)

| 🔒 Создание/удаление персоны - QIWI Защита                                       |         |
|---------------------------------------------------------------------------------|---------|
| Введение<br>Этот мастер представляет простой способ создать или удалить персону | QIWI    |
| Выберете действие                                                               |         |
| О Создание                                                                      |         |
| ○ Удаление                                                                      |         |
|                                                                                 | 🛇 Далее |

Рис.2

Нажмите «Далее»

#### 1.4. Тип хранилища

Выберите тип хранилища «Системное» (рис.3)

| 🧍 Создание/удаление персоны - QIWI Защита |                 |
|-------------------------------------------|-----------------|
| Выбор типа хранилища                      | Q               |
| 🔿 eToken                                  |                 |
| 📀 Системное                               |                 |
|                                           |                 |
|                                           |                 |
|                                           |                 |
|                                           |                 |
|                                           |                 |
|                                           |                 |
|                                           | 🔇 Назад 🔘 Далее |
| Рис.3                                     |                 |

Нажмите «Далее»

#### 1.5. Внесение данных

Заполните необходимые данные (рис.4)

| хранилище           |                       | QIW |
|---------------------|-----------------------|-----|
| Псевдоним:          | Название Точки приема |     |
| Логин:              | Логин                 |     |
| ID терминала:       | Номер терминала       |     |
| Пароль:             | •••••                 |     |
| Подтвердите пароль: | •••••                 |     |
|                     |                       |     |
|                     |                       |     |
|                     |                       |     |
|                     |                       |     |

**Псевдоним:** Может быть любым, обычно записывают название точки **Логин:** Логин персоны созданной на портале **ID терминала:** Номер терминала созданного на портале **Пароль и Подтвердите пароль:** Пароль персоны созданной на портале.

Нажмите «Далее»

#### 1.6. Подтверждение записи

После нажатия «Далее» (рис.4) откроется окно запроса на создание ключа, необходимо согласиться и нажать «ОК» (рис.5)

| Создание но | вого ключа подписи RSA                                           | × |
|-------------|------------------------------------------------------------------|---|
|             | Приложение создает защищенный элемент.                           |   |
| al          | Закрытый ключ CryptoA<br>Установлен средний уровень безопасности |   |
|             | Уро <u>в</u> ень безопасности.<br>ОК Отмена <u>С</u> остав.      |   |
|             | Рис.5                                                            |   |

# Ожидаем около 3-10 секунд, должно появиться окно с надписью «Данные персоны успешно занесены в системное хранилище» На этом запись сертификата окончена.

В случае, неуспешной записи, необходимо повторить процедуру 3 раза. Если же так и не удалось записать сертификат, необходимо обратиться в службу технической поддержи по адресу: <a href="mailto:support@osmp.by">support@osmp.by</a>.

Письмо должно содержать сл.:

- Название организации
- Описание проблемы(своими словами)
- Вложить в письмо файл лога из программы

#### Как найти лог файл:

Открыть папку: C:\Documents and Settings\«Имя пользователя»\Application Data\osmp\qiwiguard\logs\

Взять файл за сегодняшнее число – определить по названию файла, например файл за 6.06.2011 будет называться 20010606, т.е. в названии файла год+месяц+число)

#### 2. УДАЛЕНИЕ СЕРТИФИКАТА

Шаг1. Выберите пункт меню «Создание/удаление персоны для QIWI Кассир» (рис.1) Шаг2. Выберите действие «Удаление» (рис.6)

| 🕅 Создание/удаление персоны - QIWI Защита                                              |         |
|----------------------------------------------------------------------------------------|---------|
| <b>Введение</b><br>Этот мастер представляет простой способ создать или удалить персону |         |
| Выберете действие                                                                      |         |
| О Создание                                                                             |         |
| Удаление                                                                               |         |
| 0                                                                                      | 🔾 Далее |

Рис.6

Шаг.3 Выберите тип хранилища «Системное» (рис.3) Шаг.4 Выберите сертификат который хотите удалить (рис.7)

| 🗍 Создание/удаление персоны - QIWI Защита |       |
|-------------------------------------------|-------|
| Список персон<br>Выберите нужную персону  | QIWI  |
| Кассир в Офисе<br>Моя точка               |       |
| 🔾 Назад                                   | Далее |

Рис.7

Шаг. Нажмите «далее» (рис.7) появится окно (рис.8)

| 🔒 Создание/удаление персоны - QIWI Защита                                                                                      |             |
|----------------------------------------------------------------------------------------------------|-------------|
| Запись информации о персоне<br>Запись созданной персоны в выбранное хранилище. Данный процесс<br>может занять некоторое время. | QIWI        |
| Персона успешно удалена из системного хранилища                                                                                |             |
| 6                                                                                                    | 🗸 Завершить |

Рис.8

Жмем «Завершить» на этом все.